### РУКОВОДСТВО ДЛЯ ДЕЙСТВУЮЩИХ ПОСТАВЩИКОВ SUPPLIER LIFECYCLE PERFORMANCE (SLP)

## Содержание

| Устранение неполадок веб-браузера | 4   |
|-----------------------------------|-----|
| Режим приватного просмотра        | 4   |
| Процесс регистрации               | 5   |
| Сообщения события                 | 155 |
| Запрос дополнительной информации  | 188 |

## Глоссарий

| Термин                  | Описание                              |
|-------------------------|---------------------------------------|
| SAP Ariba               | Облачное решение для управления       |
|                         | всеми процессами закупок, состоящее   |
|                         | из функциональных модулей.            |
| ANID (Ariba Network ID) | Уникальный идентификатор заказчика    |
|                         | или поставщика. В некоторых CSV-      |
|                         | файлах также называется Network ID,   |
|                         | ранее был известен как Ariba Supplier |
|                         | Network (SN) ID.                      |
| SAP Business Network    | единая бизнес-сеть SAP, которая       |
|                         | автоматизирует и упрощает различные   |
|                         | бизнес-процессы, включая поиск        |
|                         | торговых партнеров, управление        |
|                         | транзакциями и финансовые расчеты.    |

Устранение неполадок веб-браузера

**Симптом**: если у вас возникли проблемы с интернет-браузером при навигации в SAP Business Network, выполните следующие действия по устранению неполадок.

**Решение:** чтобы устранить проблемы с веб-браузером и обеспечить правильную загрузку страниц SAP Business Network, рекомендуется очистить временные интернет-файлы, файлы cookie и кэш браузера перед входом в систему.

Инструкция по устранению проблем с браузером:

- 1. Нажмите Ctrl + Shift + Del, чтобы открыть окно очистки данных браузера.
- 2. Выберите "За всё время" или "Все данные", затем отметьте Файлы cookie и другие данные сайтов и Кэшированные изображения и файлы.
- 3. Очистите данные и полностью закройте браузер.
- 4. Войдите в свою учетную запись SAP Business Network по ссылке: <u>http://supplier.ariba.com</u>.
- 5. Убедитесь, что вы используете поддерживаемые браузеры:
  - Google Chrome 88+
  - Microsoft Edge 88+
  - Mozilla Firefox 87+
  - Apple Safari 15+

Режим приватного просмотра

Вы также можете использовать режим приватного просмотра или режим инкогнито, чтобы гарантировать, что файлы cookie не будут сохраняться во время просмотра:

- Microsoft Edge: Откройте Новое Приватное окно или нажмите Ctrl + Shift + N
- Google Chrome: Откройте Новое Инкогнито Окно или нажмите Ctrl + Shift + N
- Mozilla Firefox: Откройте Новое Приватное Окно или нажмите Ctrl + Shift + P

#### Процесс регистрации

#### ВНИМАНИЕ:

- Заполнение анкеты требует предварительной подготовки всех данных и документов, поэтому пожалуйста внимательно прочитайте данное руководство полностью для получения представления обо всех данных и документах которые необходимо будет приложить!
- Анкета не может быть сохранена и отложена при частичном заполнении, она должна быть заполнена полностью и подана в ходе одной сессии.
- Время неактивной работы в сессии ограничено (30 мин), поэтому анкета должна быть заполнена без задержек.

После получения сообщения от КРО с предложением зарегистрироваться в базе данных КРО, вам надо выполнить регистрацию вашей учетной записи в SAP Business Network (если её у вас не было) или связать существующую запись SAP Business Network (если вы уже зарегистрированы в Network).

Проверяйте входящие сообщения чтобы не пропустить его, включая папку почты с нежелательными сообщениями.

Поставщик получит такое письмо для регистрации в КРО.

Нажмите на ссылку, как показано на снимке с экрана ниже, обозначенной в рамке красного цвета.

 Ivan <s4system-prodeu+744088967-T.Doc2502495922@eusmtp.ariba.com>

 Приглашение: Зарегистрируйтесь в качестве поставщика компании КРО.b.v

 Click here to download pictures. To help protect your privacy. Outlook prevented automatic download of some pictures in this message.

#### KPO.b.v

#### Зарегистрируйтесь в качестве поставщика компании КРО.b.v

Здравствуйте! Ivan приглашает Вас зарегистрироваться и стать поставщиком компании КРО.b.v Начните с создания учетной записи SAP Business Network. Вы можете сделать это бесплатно. Компания КРО.b.v использует SAP Business Network для управления своими закупками и для работы с поставщиками. Если у Sigma Legacy test 6 уже есть учетная запись SAP Business Network, выполните вход, введя соответствующее имя пользователя и пароль. Чтобы создать учетную запись, перейдите по ссылке Шелкните здесь.

Доступ к SAP Business Network:

После открытия ссылки вы перейдете в SAP Business Network, также доступ возможен через веб-сайт (используйте для последующих входов):

• <u>Supplier Link</u> – Этот сайт перенаправит вас прямо к месту входа поставщика.

Шаг 1: После перехода по ссылке в письме вы можете выбрать любой вариант

- Просмотреть учетные записи Выберите этот вариант, если вы уже регистрировались или входили в систему с разных учетных записей и хотите просмотреть, какую из них предпочесть для доступа к вашей панели управления.
- Использовать существующую учетную запись Выберите этот вариант, если у вас уже есть учетная запись в SAP Business Network и вы хотите использовать свои учетные данные для входа и доступа к панели управления.

| (pinteprint                                                                                                    |                 |
|----------------------------------------------------------------------------------------------------|-----------------|
| Установите связь с Karachagan                                                                                                    | ak Petroleum    |
| Operating B.v. Kazakristan Brand<br>Business Network, чтобы начат                                                                                                    |                 |
| сотрудничество.                                                                                                    |                 |
| Триглашен КРО.Ь.                                                                                                    |                 |
|                                                                                                    |                 |
| На основе информации в приглашении н<br>существующие учетные записи. Проверь                                                                                               | айдены<br>те.   |
| На основе информации в приглашении н<br>существующие учетные записи. Проверь<br>Проверить учетные записи                                                                   | айдены<br>те.   |
| На основе информации в приглашении н<br>существующие учетные записи. Проверь<br>Проверить учетные записи                                                                   | найдены<br>те.  |
| На основе информации в приглашении н<br>существующие учетные записи. Проверы<br>Проверить учетные записи<br>или<br>Использовать существующую учетную запись <sup>(2)</sup> | найдены<br>.те. |

Затем введите свои логин и пароль и нажмите «Подключиться»:

| выполните вход.                                                   | чтобы установить связь с |
|-------------------------------------------------------------------|--------------------------|
| arachaganak Peti                                                  | roleum Operating B.V.    |
| azakhstan Branch                                                  | 1                        |
|                                                                   |                          |
|                                                                   |                          |
| Имя пользователя*                                                 |                          |
| Имя пользователя*<br>                                             |                          |
| Имя пользователя*<br> <br>Восстановление имени польз              | зователя                 |
| Имя пользователя *<br> <br>Восстановление имени польз<br>Пароль * | зователя                 |
| Имя пользователя*<br> <br>Восстановление имени польз<br>Пароль*   | зователя                 |

После того как Вы свяжете свою существующую запись, переходите к **5-му шагу** этого раздела.

3) Создать новую учетную запись – Выберите этот вариант, если вы новый поставщик и у вас ещё нет учетной записи в SAP Business Network. Это позволит вам создать новый профиль поставщика и начать процесс регистрации в базе данных КРО.

| Karachaganak Petroleum | Operating B.V. Kazakhstan |
|------------------------|---------------------------|
| Branch                 |                           |

Установите связь с Karachaganak Petroleum Operating B.V. Kazakhstan Branch в SAP Business Network, чтобы начать сотрудничество.

| Приглашен КРО.b.v                                                      |                      |
|------------------------------------------------------------------------|----------------------|
| На основе информации в приглашени<br>существующие учетные записи. Пров | ии найдены<br>ерьте. |
| Проверить учетные записи                                               |                      |
| 14,7214                                                                |                      |
| Использовать существующую учетную запись                               | 1                    |
| Создать новую учетную запись                                           | 0                    |

#### Шаг 2: Создать учетную запись

Заполните все обязательные поля, отмеченные звездочкой, и создайте профиль, нажав на синюю кнопку «Создать учетную запись».

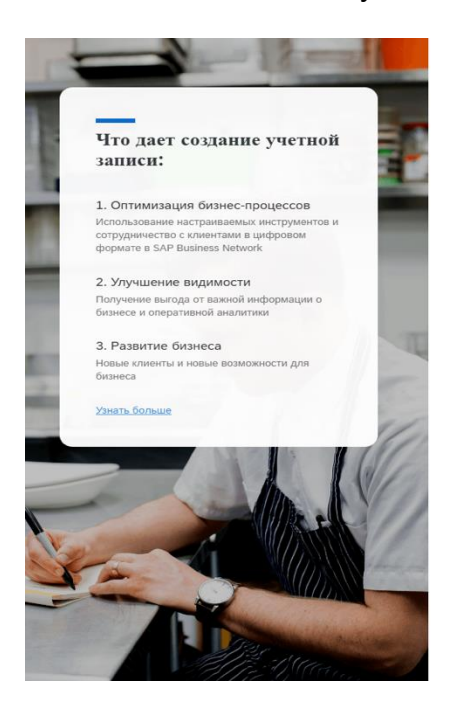

| Создайте бесплатную учетную<br>компании и связывайтесь со с<br>в SAP Business Network | апись<br>воими клиентами |
|---------------------------------------------------------------------------------------|--------------------------|
| Информация о компании 💿                                                               |                          |
| Юридическое название компании *                                                       |                          |
| Введите юридическое название компании                                                 |                          |
| Страна/регион *                                                                       |                          |
| Казахстан [ КАZ ]                                                                     | ~                        |
| Почтовый индекс *                                                                     |                          |
| Провинция *                                                                           |                          |
| Выберите штат/область                                                                 | ~                        |
| Город *                                                                               |                          |
| Строка адреса 1 *                                                                     |                          |
| Строка адреса 2                                                                       |                          |

| Пароль *                                                                                                    | Повторите пароль *                                                                                                    |
|----------------------------------------------------------------------------------------------------|----------------------------------------------------------------------------------------------------|
| ••••••                                                                                                    | ••••••                                                                                                    |
| <ul> <li>Я прочитал(а) и принимаю Условия</li> <li>Настоящим я соглашаюсь с тем, чт<br/>моих персональных данных (как ог<br/>конфиденциальности) доступной д<br/>зависимости от моей роли в SAP В<br/>параметров видимости профиля.</li> </ul> | а использования.<br>To SAP Business Network сделает часть<br>пределено вЗаявление о<br>цругим пользователям и лицам в<br>Business Network и применимых |
| Прочитайте Заявление о конфиденциал обрабатываем персональные данные.                                                                                                    | <del>њности</del> , чтобы узнать, как мы                                                                                                    |
| У Я не робот<br>гесА<br>Конфиденциальность - Условия исполь                                                                                                    | РТСНА<br>зования                                                                                                    |
| Создать уч                                                                                                    | етную запись                                                                                                    |

#### Шаг 3: Подтвердите электронную почту

После отправки регистрационной формы поставщика вы получите подтверждение по электронной почте для проверки вашего запроса на регистрацию.

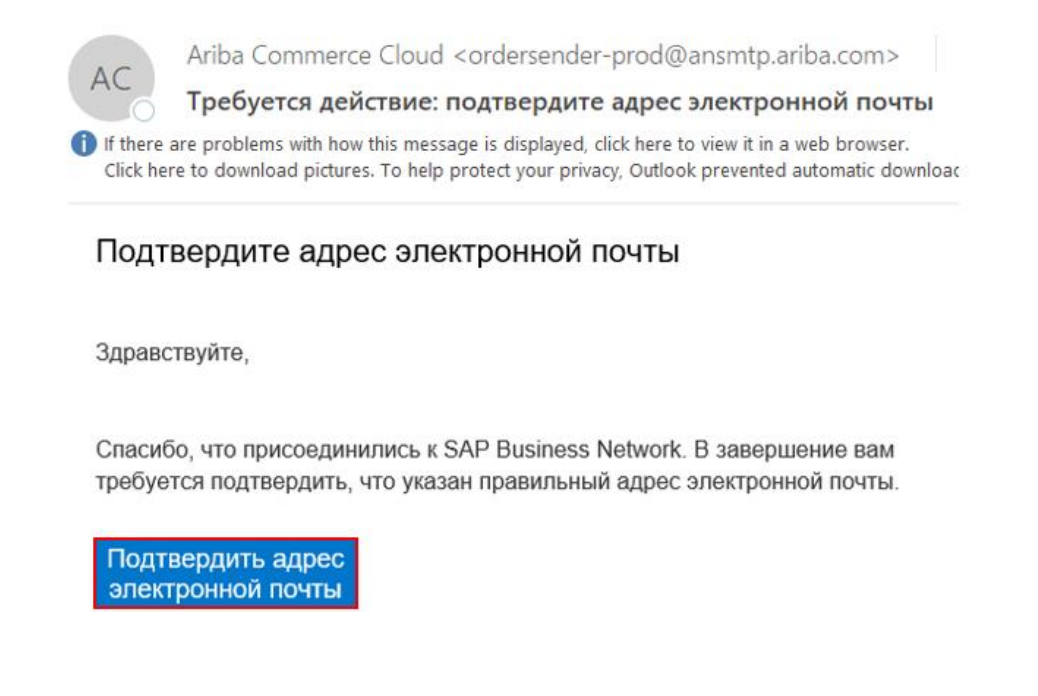

Шаг 4: Заполните информацию о предоставляемых товарах и услугах и местах доставки/предоставления услуг. Нажмите кнопку Обзор. После заполнения нажмите кнопку «Отправить».

# Почти готово! Осталось указать немного данных.

Укажите информацию ниже, и Вас найдет больше клиентов, ищущих компании наподобие Вашей.

| Введите категорию товаров и услуг        | Добавить | -или - Обзор |
|------------------------------------------|----------|--------------|
|                                          |          |              |
| егионы доставки или предоставления услуг |          |              |

Больше не показывать это сообщение

Выберите категорию товаров или услуг и щелините значок "+". Подхатегории товаров и услуг отображаются после открытия категории товаров или услуг. Чтобы сохранить изменения, следует нажать кнопку "ОК".

Обзор категорий продуктов и услуг Не удалось найти то, что искали? Попробуйте поиск по ключевым словам »

| Горное и бурильное оборудование ><br>Гостиничные услуги ><br>Еда и напитки ><br>Живые растения, животные и продовольствие ><br>Инструменты и оборудование общего назначения<br>> | • | Върывчатые материалы ><br>Воски масло ><br>Красящие вещества ><br>Примеси ><br>Растворители > | > | Взрывчатка ><br>Воспламенители ><br>Метательное взрывчатое вещество ><br>Пиротехника > | <ul> <li>⊕</li> <li>⊕</li> <li>⊕</li> </ul> | > | Высокоэнергетичное топливо<br>Гибридное топливо<br>Загущенное топливо<br>Метательное взрывчатое вещество в виде<br>порошка<br>Порох | <ul> <li>✓</li> <li>✓</li></ul> |  |
|----------------------------------------------------------------------------------------------------|---|-----------------------------------------------------------------------------------------------|---|----------------------------------------------------------------------------------------|---------------------------------------------|---|----------------------------------------------------------------------------------------------------|----------------------------------------------------------------------------------------------------|--|
| Композиты, смолы, резина и зластомеры ><br>Компоненты и товары для производства ><br>Мой выбор (2)<br>Высокознергетичное топливо (Просмотр)                                      | Ŧ | Соединения и смеси ><br>Элементы и газы >                                                     |   |                                                                                        |                                             |   | Твёрдое топливо                                                                                                    | •                                                                                                    |  |
| Гибридное топливо (Просмотр)<br>Удалить                                                                                                    |   |                                                                                               |   |                                                                                        |                                             |   | Отмена                                                                                                    | K                                                                                                    |  |

| Почти готово! Осталос                                                            | Ъ         |             |       |
|----------------------------------------------------------------------------------|-----------|-------------|-------|
| указать немного данны                                                            | JX.       |             |       |
| Укажите информацию ниже, и Вас найдет больше<br>ищущих компании наподобие Вашей. | клиентов, |             |       |
| Категории товаров и услуг                                                        |           |             |       |
| Введите категорию товаров и услуг                                                | Добавить  | или         | Обзор |
| Гибридное топливо X Высокознергетичное топливо X                                 |           |             |       |
| Регионы доставки или предоставления услуг                                        |           |             |       |
| казах                                                                            | Добавить  | или         | Обзор |
| Казахстан                                                                        |           | Предложения |       |
| Almaty - Казахстан<br>Astana - Казахстан<br>Almaty oblysy - Казахстан            |           |             |       |

После отправки информации Вы получите доступ к SAP Ariba Network

Шаг 5: В разделе «Ariba Proposals & Questionnaires» вы можете найти анкету КРО для регистрации в базе данных поставщиков КРО.

| SAP Business        | s Network • Стандартная учетная запи | сь Получить корпоративную учетную запись |                                 | 4                       |
|---------------------|--------------------------------------|------------------------------------------|---------------------------------|-------------------------|
| Главная<br>SAP Busi | iness Network Автоматизиро           | ванное рабочее место (АРМ) Каталоги 🗸    | Оценки                          | Сездать 🗸 🗍             |
| Ariba Pro           | oposals & Questionnaires             |                                          |                                 |                         |
| Ariba Cor           | ntract Management                    | едложения В место                        | <ul> <li>По продукту</li> </ul> |                         |
|                     |                                      | 11 - Cur                                 | And I was                       |                         |
|                     | Обзор Начало работы                  |                                          |                                 | 12                      |
|                     |                                      |                                          |                                 |                         |
|                     | 0                                    | 0 0                                      | 0                               |                         |
|                     | Подходящие предложения Пригл         | ашенные предложения Открытые объявлени   | ля Задачи активации             |                         |
|                     | Последние 90 дней                    | Последние 90 дней Последние 90 дней      |                                 |                         |
|                     |                                      |                                          |                                 |                         |
| r                   | ИОИ ВИДЖЕТЫ 😹 Настроить              |                                          |                                 |                         |
|                     | Профиль компании                     | Мои предложения                          | Загрузить приложение            | Отслеживание поставки   |
|                     |                                      |                                          |                                 |                         |
|                     |                                      |                                          | Теперь у нас доступно           | Номер заказа на закупку |
|                     |                                      |                                          | мобильное                       | 9                       |

Шаг 6: Выберите анкету КРО для регистрации поставщика в базе данных КРО

| Событи     | 19                         |                    |                    |            |
|------------|----------------------------|--------------------|--------------------|------------|
| Имя        | Идентификатор              | Время завершения ↓ | Тип события        | Участвовал |
|            |                            | Пусто              |                    |            |
| Анкеты     | для регистрации            |                    |                    | <b>=</b>   |
| Имя        |                            | Идентификатор      | Время завершения ↓ | Состояние  |
| ▼ Coc      | стояние: Open (1)          |                    |                    |            |
| Supplier F | Registration Questionnaire | Doc2522460924      | 24.6.2025 22:09    | Приглашен  |

Шаг 7: Заполните поля анкеты КРО как показано на примере снимка с экрана ниже. Обязательные поля помечены красной звездочкой - \*

Обратите внимание на эти поля:

- 1.1 Country of Company origin / Страна происхождения компании / Компания орналасқан мемлекет \* <u>Страну нужно выбрать в соответствии со страной происхождения компании. Например, вы регистрируете филиал в Казахстане, но ваша компания была основана в Италии. В этом поле вам следует выбрать Италию.</u>
- 1.2 Country of company registration / Страна регистрации компании / Компания тіркелген ел \*

<u>В этом поле необходимо выбрать страну в той компании, которую вы регистрируете. Например, если у вас страна происхождения Италия, но вы регистрируете филиал в Казахстане, тогда здесь вы выберете Казахстан. Если значение поля Страна происхождения компании совпадает с значением в поле Страна регистрации компании, пожалуйста, выберите то же значение, например, Казахстан в поле 1.1 и Казахстан в поле 1.2.</u>

Примечание: максимальный размер вложений составляет 10 Мб. Вы можете прикрепить несколько файлов, заархивировав их и загрузив архив (RAR, ZIP). Максимальный размер всех вложений не должен превышать – 104 Мб.

Внимание: пожалуйста, выберите последний уровень кодов FPAL. Не нужно выбирать все или большое количество кодов. В этом случае запрос может быть отклонен. Выбирайте только коды, соответствующие предоставляемым вами услугам/товарам.

| Ariba Sourcir                          | ng                                                                                                    |                                               | 🔛 Настройки компании 👻 Ivan | Ivanov 👻 Отзыв Справка 👻 | Сообщения »                      |
|----------------------------------------|----------------------------------------------------------------------------------------------------|-----------------------------------------------|-----------------------------|--------------------------|----------------------------------|
| < Вернуться на панель управлени        | n KPO.b.v-TEST                                                                                                    |                                               |                             | Синхронизация файлов     |                                  |
| Консоль                                | Doc2522460924 - Supplier Registration Questionnaire                                                                                 |                                               |                             | (L) 0ct                  | тавшееся время<br>Э дн. 23:20:54 |
| Сообщения события<br>Данные события    | Все содержимое                                                                                                    |                                               |                             |                          | <b>≣</b>                         |
| Группа по подаче                       | Visis †                                                                                                    |                                               |                             |                          |                                  |
| предложений                            | 1 General Supplier Information (Общая информация поставщика) (Жеткізуші туралы жалпы<br>акларат)                                    |                                               |                             |                          | â                                |
| - 0                                    | <ol> <li>Country of Company origin / Страна происхождения компании / Компания орналаскан</li></ol>                                  | •(выберите значение) [ выбрать ]              |                             |                          |                                  |
| <ul> <li>Содержимое события</li> </ul> | 1.2 Country of company registration / Страна регистрации компании / Компания тіркелген<br>ел                                        | ★(выберите значение) [ выбрать ]              |                             |                          |                                  |
| Все содержимое                         | 1.3 Company Name in English (Latin Letters) / Общая информация поставщика / Компанияның ағылшын тіліндегі атауы (латын өріптерімен) | * Test Supplier                               |                             |                          |                                  |
| 1 General Supplier<br>Inf              | 1.7 Organization or Individual? / Организация или физическое лицо? / Ұйым немесе жеке тұлға?                                        | * Organization V                              |                             |                          |                                  |
| 2 Additional<br>Informati              | 1.16 Туре of Supplier / Tim поставщика / Женкізуші түрі                                                                             | Manufacturer     Goods/Materials     Services |                             |                          |                                  |
|                                        |                                                                                                    | ▲Показать больше                              |                             |                          |                                  |
|                                        | (*) означает обязательное поле                                                                                                    |                                               |                             |                          | •                                |
|                                        | Предложить Сохранить черновик Создать сообщение                                                                                     | мпорт из Excel                                |                             |                          |                                  |

Шаг 8: Нажмите «<u>Предложить</u>», если вы заполнили все обязательные поля и хотите отправить заполненную анкету рассмотрение КРО.

Если вы хотите сохранить данные и вернуться к анкете позже, вы можете нажать кнопку «<u>Сохранить черновик</u>». Система сохранит введенные данные.

Кнопка «<u>Создать сообщение</u>» нужна для контакта с ответственным за это событие специалистом КРО. (см. следующий раздел «Сообщения события»)

Кнопка «<u>Импорт из Excel</u>» используется для оптимизации процесса импорта больших наборов данных. Эта функциональность помогает пользователям загрузить данные через определенный формат Excel.

| Ariba Sourcir                          | ng                                                                                                    | Настройки компании •                                                                                                    |
|----------------------------------------|----------------------------------------------------------------------------------------------------|----------------------------------------------------------------------------------------------------|
| < Вернуться на панель управлени        | n KPO.b.v-TEST                                                                                                    |                                                                                                    |
| Консоль                                | Doc2522460924 - Supplier Registration Questionnaire                                                                                                    |                                                                                                    |
| Сообщения события<br>Данные события    | Все содержимое                                                                                                    |                                                                                                    |
| Группа по подаче                       | VIMR 1                                                                                                    |                                                                                                    |
| предложений                            |                                                                                                    | 6                                                                                                    |
|                                        | <ul> <li>2 Additional Information (Дополнительная информация) (Косымша акларат)</li> </ul>                                                                                                    |                                                                                                    |
| <ul> <li>Содержимое события</li> </ul> | 2.1 Category of goods and services provided by your company (FPAL) / Категория товаров и услуг, предоставляемых вашей компанией (FPAL) / Сіздің компания көрсететік қызмет пен жеткізетік тауар самати (FPAL)                                                                                                    | 2.2.10.1 British standard, 2.2.10.2 Carbon, 2.2.2.12 Plate,<br>2.2.8.10 Steel, 2.2.8.12 Carbon steel, 2.2.9.10 Copper,<br>2.2.914 Switchers, [mcGross] |
| все содержимое                         | 2.2. Please attach the organizational break-down structure / Предоствъте организационную<br>стратовите / Жиманик поличение (fenkel)                                                                                                    | ☐ SupplierSample.csv ∨ Обновить файл Удалить файл                                                                                                    |
| 1 General Supplier<br>Inf              | стурктуру типинден даротипиден чоргая<br>2.3 Pilease provide certificates and/or licenses according to the selected activity type. / Предоставьте<br>лицензии, сертификаты и другие разрешения,относящееся к заявленным видам деятельности. /<br>Тандаган кымиет пен жеткізетік тауарларга катысты лицензияларды, сертификаттарды және басқа<br>рохотатарды берік); | 🕑 Test doc.docx ∨ Обновить файл Удалить файл                                                                                                    |
| 2 Additional<br>Informati              | 2.4 Please attach reference letters from major suppliers (3 as maximum) / Предоставьте рекомендательные писымА/отзывых от основных клиентов/заказиков (3 максимум) / Herlsri клиенттердій/тальрыс берушіденды (сарыка жататрысній)промері берікі (е ки кобі 3)                                                                                                    | 🕑 Test doc.docx 🗸 Обновить файл Удалить файл                                                                                                    |
|                                        | 2.5 List of works performed for over the last three years / Перечень выполненных работ за последние<br>3 года / Сонры 3 жылда орындалось кумыстардың тізбесі III Ссылим✓                                                                                                    | 🕒 EXPERIENCE LIST, OTIЫT РАБОТЫ.xisx 🗸 Обновить файл. Удалить файл                                                                                     |
|                                        | (*) означает обязательное поле                                                                                                    |                                                                                                    |
|                                        | Предложить Сохранить черновик Создать сообщение И                                                                                                    | імпорт из Excel                                                                                                    |

Шаг 9: Нажмите «ОК».

| Все содержимое                                                                                                    |                        |
|----------------------------------------------------------------------------------------------------|------------------------|
| Имя 1                                                                                                    |                        |
| 1 General Supplier Information (Общая информация поставщика) (Жеткізуші туралы жалпы<br>ақпарат)                                 |                        |
| <ol> <li>Country of Company origin / Страна происхождения компании / Компания орналаскан         <ol> <li></li></ol></li></ol>   | *KAZ [выбрать]         |
| 1.2 Country of company registration / Страна регистрации компании / Компания тіркелген                                           | *КАZ [выбрать]         |
| 1.3 Company Name in English (Latin Letters) / Общая информация поставщика / Компа<br>ағылшын тіліндегі атауы (латын өріптерімен) | ·                      |
| 1.4 Сотрапу Name KZ / Наименование компании на казахском / Компанияның қазақ : 🗸 Подат<br>атауы                                  | ь это предложение?     |
| 1.5 Company Name in Russian / Наименование компании на русском / Компанияның с Для отправки н<br>тіліндегі атауы                 | ажмите на кнопку "ОК". |
|                                                                                                    | ОК Отмена              |
| (*) означает обязательное поле                                                                                                   |                        |
| Предложить Сохранить черновик Создать сообщение Ими                                                                              | порт из Excel          |

У вас высветится сообщение, что ответ успешно подан.

Doc2522460924 - Supplier Registration Questionnaire

| ✓ Ответ подан. Благодарим за участие в событии.                                                 |     |
|-------------------------------------------------------------------------------------------------|-----|
| Изменить предложение<br>Все содержимое                                                          |     |
| Имя †                                                                                           |     |
| 🔻 1 General Supplier Information (Общая информация поставщика) (Жеткізуші туралы жалпы акпарат) |     |
| 1.1 Country of Company origin / Страна происхождения компании / Компания орналаскан мемлекет 🛈  | KAZ |
| 1.2 Country of company registration / Страна регистрации компании / Компания тіркелген ел i     | KAZ |

Событие перейдет в статус «Ожидается утверждение» (Обновите страницу, если статус не изменился). На данном этапе анкета находится на рассмотрении специалиста КРО.

| Консоль                                           | Doc2522460924 - Supplier Registration Questionnaire                                                                                                    | Ожидается утверждение |   |
|---------------------------------------------------|----------------------------------------------------------------------------------------------------|-----------------------|---|
| Сообщения события<br>Денные события               | Вы отправили ответ на анкету.                                                                                                    |                       |   |
| Журнал ответов<br>Группа по подаче<br>предложений | Все содержимое                                                                                                    |                       | - |
| • Содержимое события                              | iber 1                                                                                                    |                       |   |
| Pro constanting                                   | ▼ 1 General Supplier Information (Общая информация поставщика) (Жеткізуші туралы жалпы акларат)                                                                    |                       |   |
| tote contenence                                   | 1.1 Country of Company origin / Страна происхождения компании / Компании орналаскии мемлекет                                                                       | KAZ                   |   |
| 1 General Supplier<br>Inf                         | 1.2 Country of company registration / Страна регистрации компании / Компании триелтен ел                                                                           | KAZ                   |   |
| Additional                                        | 1.3 Company Name in English (Latin Letters) / Общая информация поставщика / Компанияның алыпшын тіліндегі атауы (латын әріптерімен)                                | Test Supplier 123     |   |
| 2 Informati                                       | 1.4 Company Name KZ / Наименование ковпания на казахохом / Компанияның қазақ тіліндегі атауы                                                                       | Тестовый поствирик    |   |
|                                                   | 1.5 Company Name in Russian / Hawweeosakwe компании на русском / Компаниленан орыс tinlegeri arayы                                                                 | Тестовый поставщик    |   |
|                                                   | 1.6. Pliese load Company Registration document / certificate. / Пожалуйста, загрузите репистрационный документ / сертификат компания. / Компанияның тіркеу кризтын |                       | • |
|                                                   | Создать сообщение                                                                                                    |                       |   |

#### Сообщения события

Сообщения события – это безопасный способ связи с представителем КРО, который может помочь в решении вопросов и проблем.

Если вам нужна информация от ответственного за событие специалиста КРО, вы можете связаться с ним с помощью сообщений события.

Поставщики могут доверять этому методу для получения важных обновлений и общения. Сообщения не будут пропущены, если поставщики регулярно проверяют свою электронную почту, что гарантирует информированность на каждом этапе процесса.

Чтобы создать сообщение о событии, перейдите в раздел «Ariba Proposals & Questionnaires», где вы можете найти анкету КРО для регистрации поставщиков в базе данных КРО.

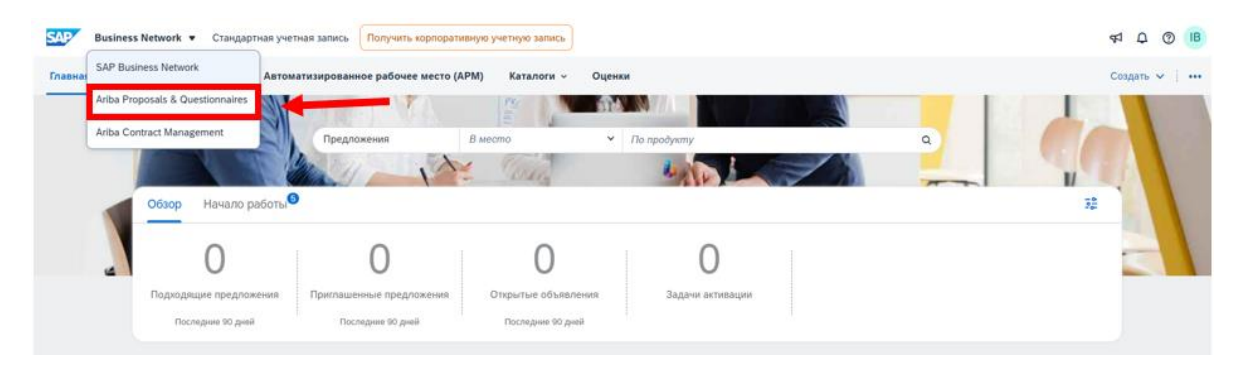

Выберите анкету КРО для регистрации поставщиков в базе данных КРО или любое другое событие, на которое вас пригласили, в зависимости от вашего вопроса.

| Палиная                                    |                         |                    |                       |   |  |  |  |  |
|--------------------------------------------|-------------------------|--------------------|-----------------------|---|--|--|--|--|
| События                                    |                         |                    |                       | = |  |  |  |  |
| Имя Идентификатор                          | Время завершения 1      | Тип события        | Участвовал            |   |  |  |  |  |
|                                            | ny                      | 510                |                       |   |  |  |  |  |
| Анкеты для регистрации                     |                         |                    |                       | = |  |  |  |  |
| Mace                                       | Идентификатор           | Время завершения 4 | Состояние             |   |  |  |  |  |
| <ul> <li>Состояние: Открыто (1)</li> </ul> |                         |                    |                       |   |  |  |  |  |
| Supplier Registration Questionnaire        | Doc2489420864           | 30.4.6108 16:48    | Репистрация проведена |   |  |  |  |  |
| Анкеты для квалификации                    | Анкеты для квалификации |                    |                       |   |  |  |  |  |
| Изея Идентификатор                         | Время завершения 1      | Товар или услуга   | Регионы Состояние     |   |  |  |  |  |

#### Нажмите «Сообщения события».

|   | Консоль                                           | Doc2522460924 - Supplier Registration Questionnaire                                                                                                    |
|---|---------------------------------------------------|----------------------------------------------------------------------------------------------------|
|   | Сообщения события<br>Данные события               | Вы отправили ответ на анкету.                                                                                                    |
|   | Журнал ответов<br>Группа по подаче<br>предложений | Все содержимое                                                                                                    |
|   | • Содержимое события                              | Vinn T                                                                                                    |
| , | Boe conservativos                                 | ▼ 1 General Supplier Information (Общая информация поставщика) (Жеткізуші туралы жалпы акларат)                                                          |
|   |                                                   | 1.1 Country of Company origin / Страна происхождения компания / Компания орналаскан мемлекет                                                             |
|   | 1 General Supplier<br>Inf                         | 1.2 Country of company registration / Страна регистрации компании / Компания тірхелген ел 🚯                                                              |
|   | Additional                                        | 1.3 Company Name in English (Latin Letters) / Общая информация поставщика / Компанияның ағылшын тіліндегі атауы (латын өріптерімен)                      |
|   | <sup>2</sup> Informati                            | 1.4 Сотралу Name K2 / Наименование компании на казахском / Компанияның қазақ тіліңдегі атауы                                                             |
|   |                                                   | 1.5 Company Name in Russian / Наименование компании на русском / Компанияның орыс тіліндегі атауы                                                        |
|   |                                                   | 1.6 Please load Company Registration document / certificate. / Пожалуйста, загрузите регистрационный документ / сертификат компании. / Компанииның тірке |
|   |                                                   | Создать сообщение                                                                                                    |

#### Нажмите «Создать сообщение»

Сообщения события Supplier Registration Questionnaire

| Сооби      | цения         |                 |                  |                |                 |                  |             |                                                             |
|------------|---------------|-----------------|------------------|----------------|-----------------|------------------|-------------|-------------------------------------------------------------|
|            | Идентификатор | Ответ отправлен | Дата отправки 🖡  | От             | Контактное лицо | Кому             | Тема        |                                                             |
| $\bigcirc$ | MSG309834927  | Не применимо    | 02.04.2025 11:52 | KPO.b.v        | lvan            | Ivanov Ivan      | Приглашение | а Зарегистрируйтесь в качестве поставщика компании КРО.b.v- |
|            | Просмотреть   | Ответи          | пь Со            | оздать сообщен | ие За           | грузить все влож | ения        |                                                             |

#### Введите свой запрос в пустое поле.

## Затем нажмите «Отправить».

| Создать новое сос          | Отравить Отмена                                             |  |
|----------------------------|-------------------------------------------------------------|--|
| От:                        | FORK Supplier Testing27 March (Ilya Badertdinov)            |  |
| Konry:                     | Группа проекта                                              |  |
| Тема:                      | Doc2489420864 - Supplier Registration Questionnaire         |  |
| Вложения:                  | Прихрепить файл                                             |  |
| Требуется допалнительное в | ena gua sanoniena depinui<br>1.0 pt/ 🔟 — upretr — 🔟 🗎 🎘 🧭 🥜 |  |

Сообщение о событии успешно загружено.

Сообщения события Supplier Registration Questionnaire

| Сообш      | ения          |                 |                  |                               |                   |             |                                                         |                 |
|------------|---------------|-----------------|------------------|-------------------------------|-------------------|-------------|---------------------------------------------------------|-----------------|
|            | Идентификатор | Ответ отправлен | Дата отправки 4  | От                            | Контактное лицо   | Кому        | Тема                                                    |                 |
| $\bigcirc$ | MSG310928965  | Нет             | 07.04.2025 14:47 | FORK Supplier Testing27 March | Ivanov Ivan       | lvan        | Doc2489420864 - Supplier Registration Questionnaire     |                 |
| 0          | MSG309834927  | Не применимо    | 02.04.2025 11:52 | KPO.b.v.                      | Ivan              | Ivanov Ivan | Приглашение: Зарегистрируйтесь в качестве поставщика ко | мпании КРО.b.v- |
|            | Просмотреть   | Ответ           | пь Сс            | задать сообщение 3            | агрузить все влож | ения        |                                                         |                 |

Представитель КРО получит это сообщение о событии по электронной почте.

Поставщик должен дождаться ответа от стороны КРО.

#### Запрос дополнительной информации

Дополнительная информация требуется только в том случае, если КРО специально запрашивает ее или если поставщик участвует в других мероприятиях.

Поставщик получит уведомление по электронной почте с запросом дополнительной информации от специалиста КРО. Обратите внимание на комментарии, добавленные КРО, чтобы убедиться, что вам нужно добавить или обновить.

Шаг 1: Нажмите на область «Красное поле»

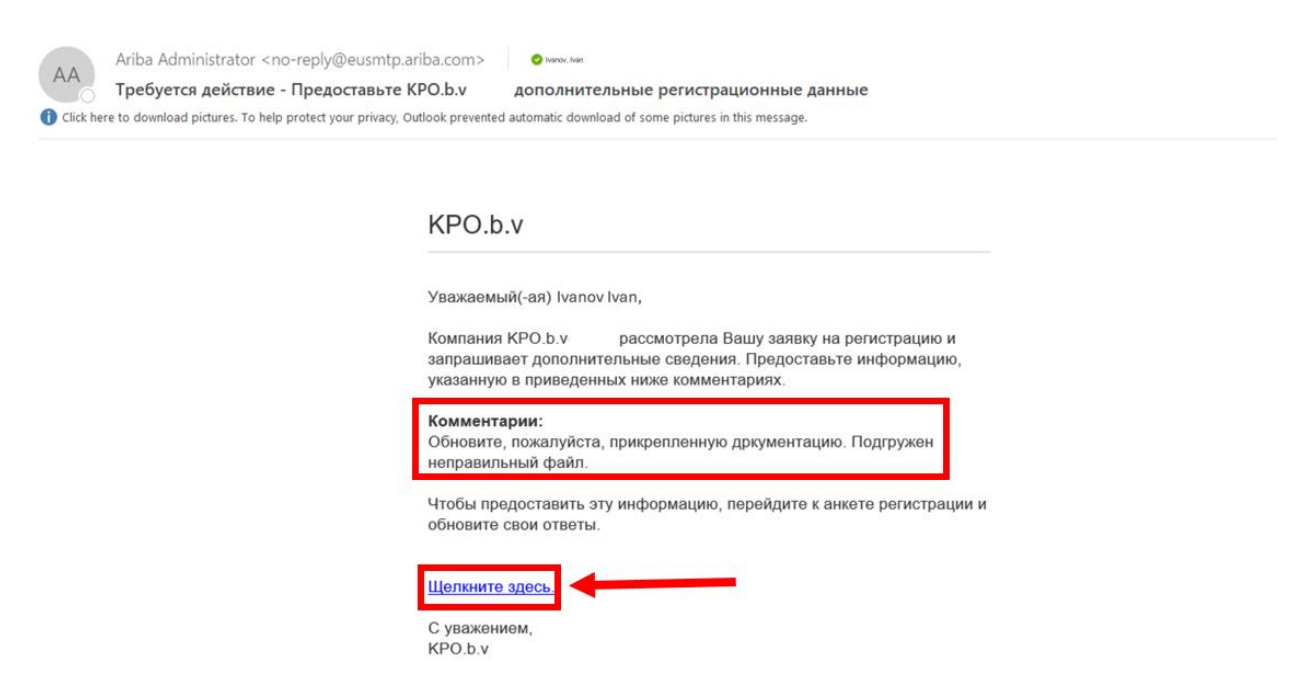

Шаг 2: В разделе «Ariba Proposals & Questionnaires» вы можете найти анкету КРО для регистрации поставщиков в базе данных КРО.

| SAP    | Business Network • Стандартная учетная запись                 | Получить корпоративную учетную запись                    |                                                                                                    | 41                      | ₽ Ø IB      |
|--------|---------------------------------------------------------------|----------------------------------------------------------|----------------------------------------------------------------------------------------------------|-------------------------|-------------|
| Главна | SAP Business Network Автоматизированни                        | ое рабочее место (АРМ) — Каталоги — Оц                   | енки                                                                                                    | Co                      | адать v 🕴 🚥 |
|        | Ariba Proposals & Questionnaires<br>Ariba Contract Management | кения В место                                            | <ul> <li>По продукту</li> </ul>                                                                                                    |                         |             |
|        | Обзор Начало работы                                           | - Tai                                                    | and the second second s | THE REPORT OF           |             |
|        | Оподходящие предложения Приглашен последние 50 дней После     | О О<br>ные предложения<br>дние 90 дней Последние 90 дней | О<br>Задачи активации                                                                                                    |                         |             |
|        | Мои виджеты 😫 Настроить                                       |                                                          |                                                                                                    |                         |             |
|        | Профиль компании                                              | Мои предложения                                          | Загрузить приложение                                                                                                    | Отслеживание поставки   |             |
|        |                                                               | 0                                                        | Теперь у нас<br>доступно<br>мобильное                                                                                                    | Номер заказа на закупку |             |

| Главная      | A                        |                    |                    |                    |            |  |
|--------------|--------------------------|--------------------|--------------------|--------------------|------------|--|
| События      |                          |                    |                    |                    |            |  |
| Имя          | Идентификатор            | Время завершения 🗍 | Т                  | ип события         | Участвовал |  |
|              |                          |                    | Пусто              |                    |            |  |
| Анкеты д     | ля регистрации           |                    |                    |                    |            |  |
| Имя          |                          | Идентификатор      | Время завершения 🕴 | Состояние          |            |  |
| • Состоя     | ание: Открыто (1)        |                    |                    |                    |            |  |
| Supplier Reg | gistration Questionnaire | Doc2489420864      | 6.6.2025 14:24     | Ожидается повторна | я отправка |  |
| Анкеты д     | ля квалификации          |                    |                    |                    |            |  |
| Имя          | Идентификатор            | Время завершения ↓ | Товар или услуга   | Регионы            | Состояние  |  |
|              |                          |                    | Пусто              |                    |            |  |
| Анкеты       |                          |                    |                    |                    |            |  |
| Имя          | Идентификатор            | Время завершения 🌡 | Товар или услуга   | Регионы            | Состояние  |  |
|              |                          |                    | Пусто              |                    |            |  |

#### Шаг 3: Выберите анкету КРО для регистрации поставщиков в базе данных КРО.

Шаг 4: Если вы хотите исправить/добавить какую-либо информацию, нажмите «Изменить ответ».

| Консоль                                           | Doc2489420864 - Supplier Registration Questionnaire                                                                                                    | Оставшееся время 59 дн. 23:53:13 |
|---------------------------------------------------|----------------------------------------------------------------------------------------------------|----------------------------------|
| Сообщения события<br>Данные события               | Вы подали предложение по этому событию. Благодарим за участие.                                                                                                    |                                  |
| Журнал ответов<br>Группа по подаче<br>предложений | Изменить предложен                                                                                                    | ere .                            |
| • Содержимое события                              | Все содержимое                                                                                                    | ≡   >                            |
| Все содержимое                                    | Vius 1                                                                                                    |                                  |
| . General Supplier                                | 🔻 1 General Supplier Information (Общая информация поставщика) (Жеткізуші туралы жалпы акларат)                                                                                                    | î                                |
| 1 Inf                                             | 1.1 Country of Company origin / Страна происхождения компания / Компания орналаскан мемлекет                                                                                                    | IND                              |
| 2 Additional                                      | 1.2 Country of company registration / Страна регистрации компании / Компания тіркелген ел                                                                                                    | KAZ                              |
| Informati                                         | 1.3 Company Name in English (Latin Letters) / Общая информация поставщика / Компанияның алылшын тіліндегі атауы (патын әріптерімен)                                                                       | FORK Supplier Testing27 March    |
|                                                   | 1.4 Company Name KZ / Наименование компании на казахском / Компанияның қазақ тіліндегі атауы                                                                                                    | FORK Supplier Testing27 March    |
|                                                   | 1.5 Company Name in Russian / Наименование компании на русском / Компанияның орыс тіліндегі атауы                                                                                                    | FORK Supplier Testing27 March    |
|                                                   | 1.6 Please load Company Registration document / certificate. / Пожалуйста, загрузите регистрационный документ / сертификат компании. / Компанияның<br>тіркеу қуматын / сертификатын жүктеунізді сұраймыз. |                                  |
|                                                   | 1.7 Organization or Individual? / Организация или физическое лицо? / Ұйым немесе жеке тұлға?                                                                                                    | Organization                     |
|                                                   | 1.8. RINЛIN БИН / ИИН. БСН / ЖСН.                                                                                                    | 921240000368                     |
|                                                   | Создать сообщение                                                                                                    |                                  |

#### Шаг 5: Нажмите «ОК».

| Ins 1<br>• L. General Supplier Information (OSusa such assaults and restabliques) (Matrianus) transmis sensations)                                                                                                    |                                                                                                    |
|----------------------------------------------------------------------------------------------------|----------------------------------------------------------------------------------------------------|
|                                                                                                    |                                                                                                    |
| 1. Соuntry of Company origin / Страна происхождения ко<br>1.2 Country of company registration / Страна регистрации<br>1.3 Company Name in English (Latin Letters) / Общая инфо<br>1.4 Company Name KZ / Наименование компании на казан<br>1.5 Company Name in Russian / Наименование компании на казан                      | IND<br>KAZ<br>FORK Supplier Testing27 March<br>FORK Supplier Testing27 March<br>FORK Supplier Testing27 March |
| <ol> <li>Please load Company Registration document / certificate. / Пожалуйста, загрузите регистрационный документ / сертификат компании. / Компанияның<br/>тркеу кржатын / сертификатын жүлтеунізді сураймыз.</li> <li>Organization or Individual? / Организация или физическое лицо? / Ұйым немесе жеке тұлға?</li> </ol> | Organization                                                                                                  |

Шаг 6: Перейдите к указанному вопросу или к полю, где вас просили исправить/предоставить дополнительную информацию.

|     |                                        | Все содержимое                                                                                                    | T | ≽ |
|-----|----------------------------------------|----------------------------------------------------------------------------------------------------|---|---|
| ,   | <ul> <li>Содержимое события</li> </ul> | phon 1                                                                                                    |   |   |
| - 6 |                                        | 🔻 2 Additional Information (Дополнительная информация ) (Қосымша ақпарат)                                                                                                    |   | - |
|     | Все содержимое                         | <ol> <li>Category of goods and services provided by your company (FPAL) / Kareropen roeapoe uy conyr,<br/>предоставлении вышей компанеей (FPAL) / Caple commande experiment space<br/>13.13.0 Notified Body for Machinery. 31.31.20 Notified Body for Machinery. 31.31.20 Notified Body for Machinery. 31.31</li></ol> |   |   |
|     | 1 General Supplier<br>1 Inf            | 2.2 Plesse attach the organizational break-down structure / Предоствыте организационную<br>структуру / Чымидии прылымиды берінір                                                                                                    |   |   |
|     | 2 Additional<br>Informati              | с. 2. Невер рочет селисиет влася склетов асхоляд на легистов жилогу сурк Нарадскавене<br>лиценком, серистраматы и другие разрешения, колониценся к законенных варида ракетельского. /<br>Такаратан критет тели кетистрат тауарларга крътьсты лиценскиларды, серятфикатарды кане баска<br>раскатарды беріна                                                                                                    |   |   |
|     |                                        | 2.4. Please attach reference letters from migric suppliers () as a maximum) / Popoportanse<br>personengartensee inscundiothalaus of docidence kinemend () assarce/sup) / Herlari<br>inscretergalphranzpub dognalengaly counters and transmission () () () () () () () () () () () () ()                                                                                                    |   |   |
|     |                                        | 2.5. List of works performed for over the last three years / Represense bunchnesseux pa6or ta nochogene<br>3 roga / Conju 3 жилда ориждалган холистардии; troberi 📓 Cunnur∨                                                                                                    |   | Ŧ |
|     |                                        | (*) означает обязательное поле                                                                                                    |   |   |
|     |                                        | Предложить Восстановить последнее предложение Сохранить черновик Создать сообщение Импорт из Excel                                                                                                    |   |   |

Шаг 7: Добавьте информацию. Как пример на экране ниже в красной рамке, указано что был добавлен/обновлен документ

| Сообщения события<br>Данные события                                                                                                    | Все содержимое                                                                                                    |                                                                                                    |   |
|----------------------------------------------------------------------------------------------------|----------------------------------------------------------------------------------------------------|----------------------------------------------------------------------------------------------------|---|
| Курнал ответов<br>Группа по подаче                                                                                                    | Visor 1                                                                                                    | 1                                                                                                    |   |
| The state of the state of the s | 🔻 2 Additional Information (Дополнительная информация ) (Қосымша ақпарат)                                                                                                    |                                                                                                    |   |
| • Содержимое события                                                                                                    | 2.1 Gategory of goods and services provided by your company (FPAL) / Категория товаров и услуг,<br>предоставляемых вашей компанией (FPAL) / Сідің компания керсететін қызмет пен жеткізетін тауар<br>санаты (FPAL)                                                                                                    | 3.13.10.0 Evaluation and Certification or 1 11.0 Notified Body for Machinery, 3.13.12.0 Notified Body for simple Press,<br>3.3.13.0 Notified Body for Telecomm v _3.13.15.0 Notified Body for Personal Pro, 3.13.16.0 Notified Body for Lifts,<br>3.8.11 Acrobit Parties 19.8.2 Advisor and the State State |   |
| Все содержимое                                                                                                    | 2.2 Please attach the organizational break-down structure / Предоствъте организационную структуру / Ұйымдық құрылымды берія)а                                                                                                    | 🕑 Test doc.docx 🗸 Обновить файл Удалить файл                                                                                                    |   |
| 1 General Supplier                                                                                                    | 2.3. Please provide certificates and/or licenses according to the selected activity type. / Предоставьте лицения, сертификанты и другие разришения, относириеся к заявленные видам деятельности. / Тандаган кумиет пен метибатік тауарларга катысты лицензивларды, сертификаттарды және басқа рохосталоды белеір.                                                                                                    | Прихрепить файл                                                                                                    |   |
| 2 Additional<br>informati                                                                                                    | 2.4 Please attach reference letters from major suppliers () as maximum) () Pipaportanive<br>percenceptathenume increasion from major suppliers () as maximum) () Pipaportanive<br>percenceptathenum () and provide the provided of the provided of the provided o | Применить файл                                                                                                    |   |
|                                                                                                    | (*) означает обязательное поле                                                                                                    |                                                                                                    | • |

#### Шаг 8: Нажмите «Предложить».

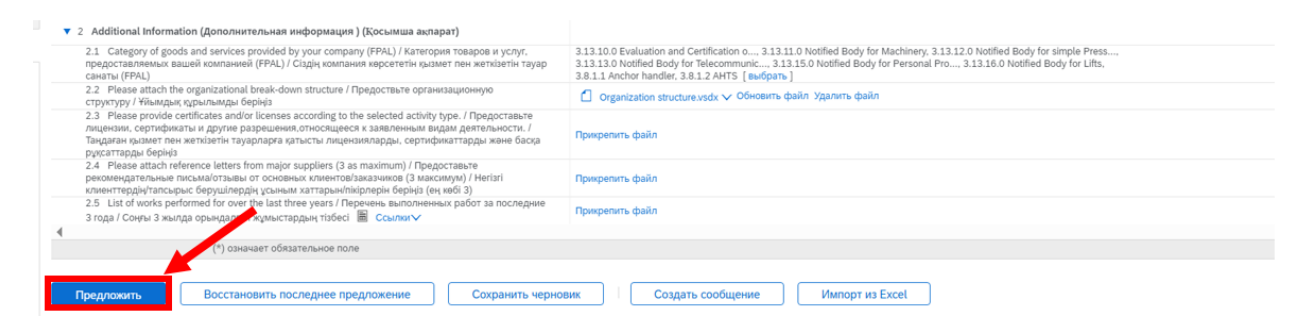

#### Шаг 9: Нажмите «ОК».

| Все содержимое                                                                                                    |                                                                                                    |
|----------------------------------------------------------------------------------------------------|----------------------------------------------------------------------------------------------------|
| Имя †                                                                                                    |                                                                                                    |
| <ol> <li>Саведоту об доказа из венисе регийение у услуги.<br/>предоставляемых вашей компанией (FPAL) / Сіздің компания керсететін қызмет пен жеткізетін тауар<br/>санаты (FPAL)</li> </ol>                                                                                                    | 313.10.0 Evaluation and Certification o, 313.11.0 Notified Body for Machinery, 3.13.12.0 Notified Body for simple Press<br>313.13.0 Notified Body for Telecommunic, 313.15.0 Notified Body for Personal Pro, 313.16.0 Notified Body for Lifts,<br>38.11 Anchor Mandler, 38.12 ANTS [BusGpare] |
| 2.2 Please attach the organizational break-down structure / Предоствъте организационную структуру / Уйымдық құрылымды беріңіз                                                                                                    | 🗇 Organization structure.vsdx 🗸 Обновить файл Удалить файл                                                                                                    |
| 2.3 Please provide certificates and/or licenses according to the selected activity type. / Предоставьте<br>лицензия, сертификаты и другие разрешеник/относяцееся к заявленные видам деятельности. /<br>Танадагия изывите пек и житиети такураларга изпъсты пицензияларцы, сертификатарды<br>рудсаттарды берніз<br>2.4 Dease attach reference latters from maior surellers (3 as maximum) / Предоставъте<br>С по возходи с с с с с с с с с с с с с с с с с с с |                                                                                                    |
| рехомендательные письмаїотзывы от основных клиентов/заказчиков (3 макслиум) / Не<br>млиенттерди/тальзры с беруцілерди усьними хаттарыніпій/перій беріка (ен кий) з<br>2.5. List of works реготивеб for over the last three years / Перечень валогиченных работ з<br>года / Сонув 3 жылда орындалган жумыстардың тізбесі 🗮 Свылки 🗸                                                                                                    | ажилте на внопку "ОК".<br>К Отмена                                                                                                    |
| (*) означает обязательное поле                                                                                                    |                                                                                                    |
| Предложить Восстановить последнее предложение Сохранить чернових                                                                                                    | Создать сообщение Импорт из Excel                                                                                                    |

Шаг 10: Исправленный ответ успешно отправлен.

| общения события<br>нные события              | ✓ Измененный ответ подан. Благодарим за участие в событии.                                                                                                    |                                                                                                    |  |
|----------------------------------------------|----------------------------------------------------------------------------------------------------|----------------------------------------------------------------------------------------------------|--|
| урнал ответов<br>уппа по подаче<br>едложений |                                                                                                    | Изменить предложение                                                                                                    |  |
| Содержимое события                           | Все содержимое                                                                                                    | -                                                                                                    |  |
| Все содержимое                               | Vass †                                                                                                    |                                                                                                    |  |
| 1 General Supplier                           | адиниат     2 Additional Information (Дополнительная информация) (Қосымша ақпарат)                                                                                                    |                                                                                                    |  |
| 2 Additional                                 | 2.1. Category of goods and services provided by your company (FPAL) / Категория товаров и услуг, предоставляемых вашей компанией (FPAL) / Сарін компания керсететін куламет пен жеткізетін тауар санаты (FPAL)                                                                                                    | 3.13.10.0 Evaluation and Certification o, 3.13.11.0 Notified Body for Machinery, 3.13.12.0 Notified Body for simple Press,<br>3.13.13.0 Notified Body for Telecommunic, 3.13.15.0 Notified Body for Personal Pro, 3.13.16.0 Notified Body for Lifts,<br>3.8.1.1 Anchor handler, 3.8.12 AMTS |  |
| Informati                                    | 2.2 Please attach the organizational break-down structure / Предоствьте организационную структуру / Ұйымдық құрылымды беріңіз                                                                                                    | 🗇 Organization structure.vsdx 🗸                                                                                                    |  |
|                                              | 2.3 Please provide certificates and/or licenses according to the selected activity type. / Предоставьте лицензии, сертификаты и другие<br>разрешения, относящиеся к заявлянныма видам деятельности. / Тандаган кызмет пен жеткізетік тауарпарта катысты лицензияларды,<br>сертификантарды жее басқа руссатарады берініз |                                                                                                    |  |
|                                              | 2.4. Please attach reference letters from major suppliers (3 as maximum) / Предоставьте рекомендательные писыма/отзывы от основных клиентов/заказчиков (3 максимум) / Негізгі клиенттердің/тапсырыс берущілердің ұсыным хаттарын/півірлерін беріңіз (ең көбі 3)                                                         |                                                                                                    |  |
|                                              | 2.5 List of works performed for over the last three years / Перечень выполненных работ за последние 3 года / Соңғы 3 жылда орындалған                                                                                                    |                                                                                                    |  |

Поставщик получит это письмо после того, как представитель КРО одобрит анкету регистрации поставщика.

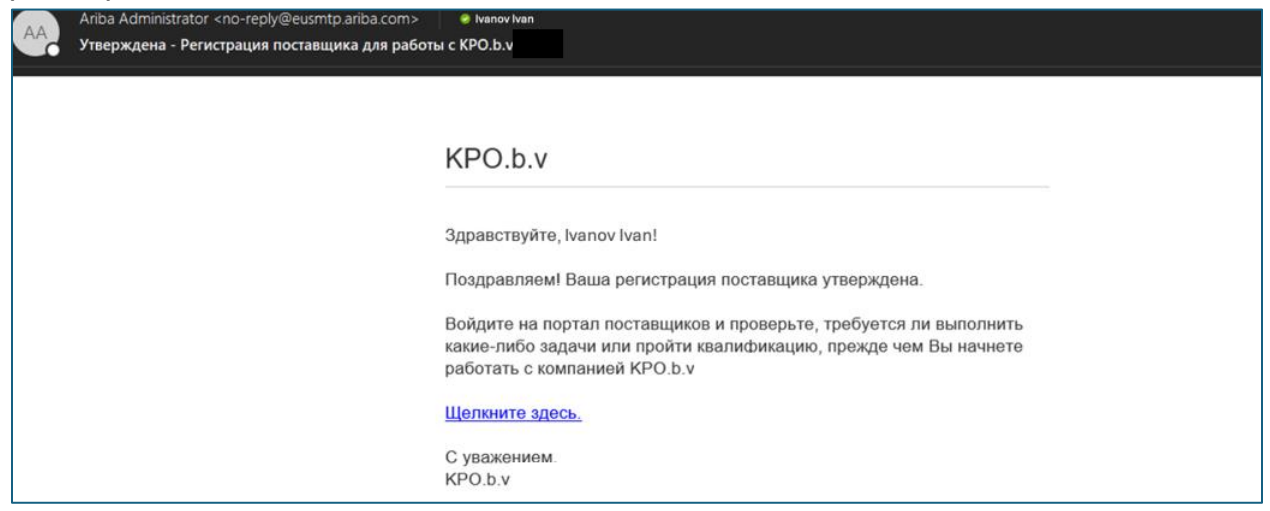